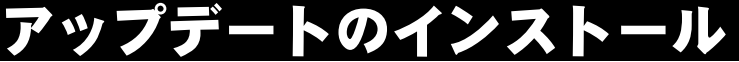

ダウンロードしたアップデートファイルのインストールは以下の手順で 行ってください。(デスクトップに保存したとします。)

1. デスクトップ上に保存した圧縮ファイルを 右クリックします。

 すると、メニュー画面が表示されますので 「すべて展開(T)」をクリックします。

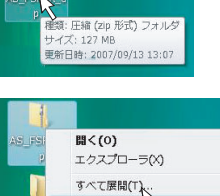

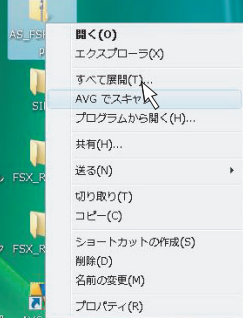

#1000 ...

7711022 00

キャンセリ

AS\_FS ... ... ¥AS\_FS

**発発売の運営とファイルの原料** 

27-1AET-028A9E8MT-003

マナイル 'AOM for AS B777-200' はパスワードで 保護ホロアします。パスワードキ入力しアくださし、

元のフォル**AS\_FS...** ...¥AS\_FS 対象 務りおよそ 5 秒

◎ 残り 5 秒

\_

3. 展開先がデスクトップ上になっていることを 確認して「展開(E)」をクリックします。

- パスワードの入力画面が表示しますので、 マニュアルに記載されているパスワードを 入力し「OK」をクリックします。
- 5. すると、圧縮データの展開が始まります。 展開が終わるとウインドウが閉じます。
- 先ほどダウンロードした圧縮ファイルと 同じ名前のフォルダーが新しく出来ました のでこのファイルをダブルクリックして 開きます。

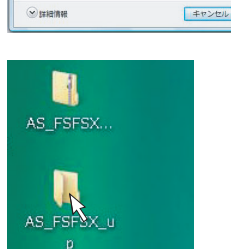

1

- ファイルの中身が表示しますのでパソコン 画面に箱がおいてあるようなアイコンを ダブルクリックしてアップデートを実行し ます。
- すると、WindowsVistaの場合セキュリティの警告画面が表示されることがありますので「実行(R)」をクリックします。
- すると、再びパスワードの入力画面が表示しますので、先ほど圧縮ファイルを展開するときに入力したパスワードと同じパスを入力して「0K」ボタンをクリックします。
- 10. インストールの準備が始まります。

- しばらくすると製品CD-ROMをドライブに 挿入する画面が表示しますので製品CDを ドライブに挿入します。CD-ROMを挿入する まで「OK」ボタンはクリックしないでください。
- 12. CDは必ず製品のCD-ROMをお使いください。 バックアップのではCD-R等は使用できません。
- CD-ROMを挿入すると製品のインストーラー が立ち上がってしまいますので右上の「×」 マークをクリックして閉じます。

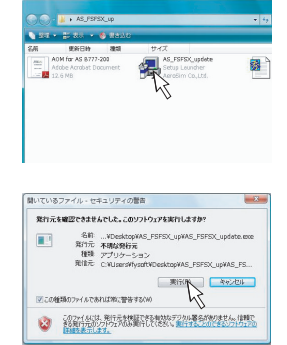

| <sup>D</sup> assword: | •••••     |  |
|-----------------------|-----------|--|
|                       |           |  |
|                       | OK Cancel |  |

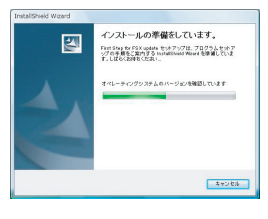

| \$216.0X027 42 |             |                 |
|----------------|-------------|-----------------|
| 5              | メブを制造して下さい。 |                 |
| 172:           |             | <b>\$1</b> 500. |
| lbs.           |             |                 |

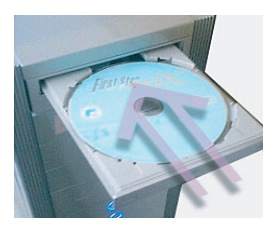

| 自動再生                                        |                  |
|---------------------------------------------|------------------|
| DVD RW F34                                  | ブ (D:) AS_FS_FSX |
| ソフトウェアとゲーム                                  | に対しては常に次の動作を行う:  |
| プログラムのインストー                                 | -ル/実行            |
| installece Opi7                             | いません             |
| 金殻 のオプション ―                                 |                  |
| 70月5日の1000000000000000000000000000000000000 | ルを表示             |
| コントロール パネルで創                                | 動再生の説定を設定します     |

- 製品CD-ROMの挿入が完了したら「OK」ボタン をクリックします。ドライブの表示が間違 っている場合は「参照(R)」をクリックして 修正してください。
- アップデートウイザードが開始されますので 「次へ(N)」をクリックします。
- 16. 使用許諾契約の確認画面が表示されたら 内容を確認して[はい(Y)]をクリックします。

- 17. インストール先の確認画面が表示されたら 間違いないことを確認して「次へ(N)」をクリ ックします。
- 18. アップデートが開始されます

19. アップデートのインストールが無事完了 しますとウイザードの完了画面が表示しま すので「完了」ボタンをクリックしてウイン ドウを閉じてください。

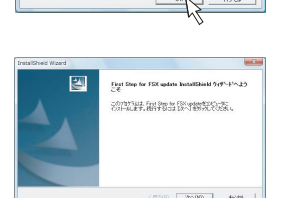

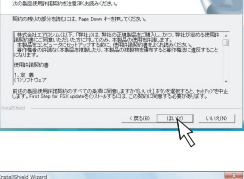

| InstallShield Wizerd                                              | . 8           |
|-------------------------------------------------------------------|---------------|
| ()24~4気の意味<br>たがっつがっていまたパールするついたを聞いてください。                         |               |
| セッドック13、2553 a5-912 Fast Step for FSX update をインジーもします。           |               |
| このまたったパストルス、たい、ドロックがあます。第601487~6/20-<br>そのをかめ、ひゅうを運動していた。        | 175463.(99)   |
| C/XI-58507669<br>OK-Microsoft Banes/Microsoft Flight Sinsairer 19 | <b>9</b> (6): |
| redationed                                                        | PC ++/01      |
|                                                                   | 15            |
|                                                                   |               |

| nstaliShield Wizard               |                   | - 83   |
|-----------------------------------|-------------------|--------|
| to+797" 23-92                     |                   |        |
| First Step for FSX update \$21777 | は、要求されたい時でを用いていてい |        |
|                                   |                   |        |
| 輸入しつライルモニピーしています                  |                   |        |
|                                   | 33%               |        |
|                                   |                   |        |
|                                   |                   |        |
|                                   |                   |        |
|                                   |                   |        |
|                                   |                   | 4+3/55 |
|                                   |                   |        |

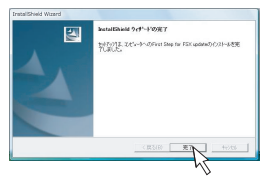

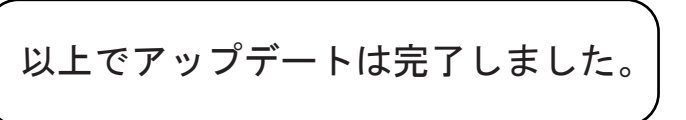